## ขั้นตอนการสมัครเรียนออนไลน์ บนระบบ TSU MOOC for All

## 1. ไปที่เว็บไซต์ https://moocforall.tsu.ac.th/

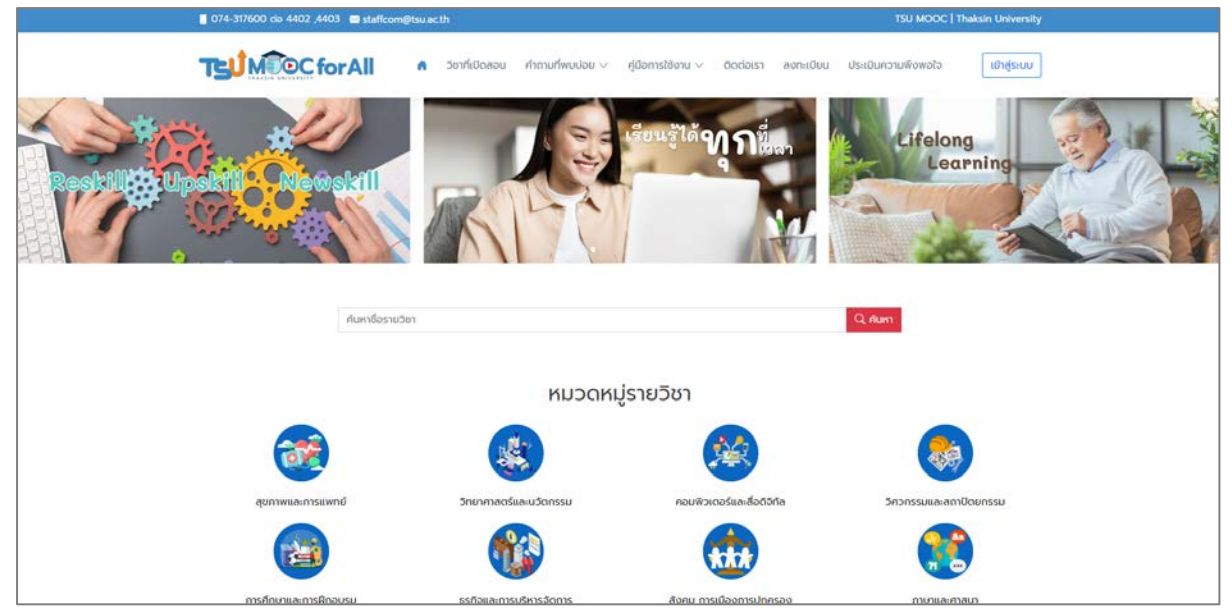

2. คลิกเลือกวิชาที่สนใจ

|                        | And Andrewski and Andrewski an | Conception of the sector of the sector of th | TEU Institutives and the second second secon |
|------------------------|----------------------------------------------------------------------------------------------------|----------------------------------------------------------------------------------------------------|----------------------------------------------------------------------------------------------------|
| าาษาไทยเพื่อการสื่อสาร | ภาษาเกาหลีในชีวัตประจำวัน                                                                                                    | การนำเสนอแนวคัดสู่นวัตกรรมติจิทัล                                                                                                    | การเป็นผู้ประกอบการและการพัฒนาธุรกิ<br>เชิงนวัตกรรม                                                                                                    |
| FREE                   | FREE                                                                                                    | FREE                                                                                                    | FRE                                                                                                    |
| 🌲 ภาษาและศาสบา         | 👗 ภาษาและศาสนา                                                                                                    | 👗 TSU                                                                                                    | a TSI                                                                                                    |

หน้าแนะนำรายวิชา คลิกที่ปุ่ม ไปยังรายวิชา

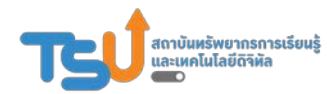

สถาบันทรัพยากรการเรียนรู้และเทคโนโลยีดิจิทัล มหาวิทยาลัยทักษิณ

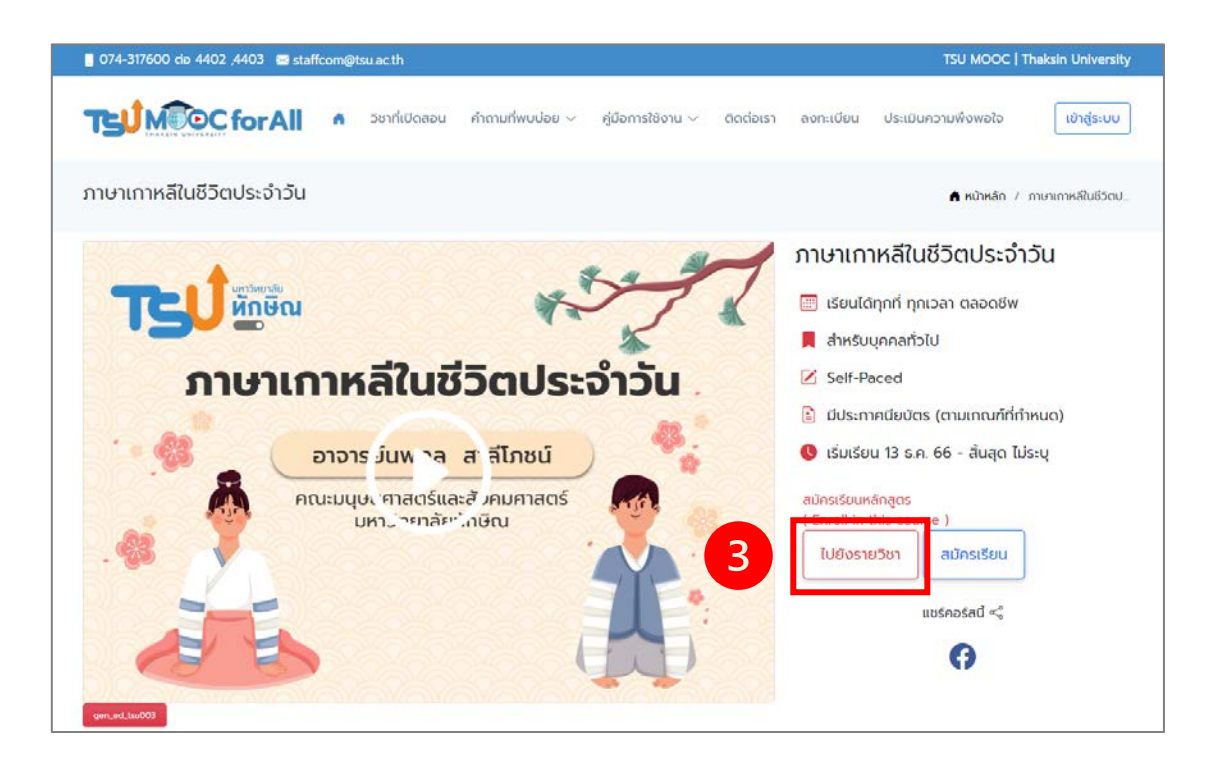

4. ระบบจะแสดงหน้ารายละเอียดของรายวิชา คลิกที่ปุ่ม Enroll Now เพื่อ ลงทะเบียนเข้าเรียนรายวิชาดังกล่าว

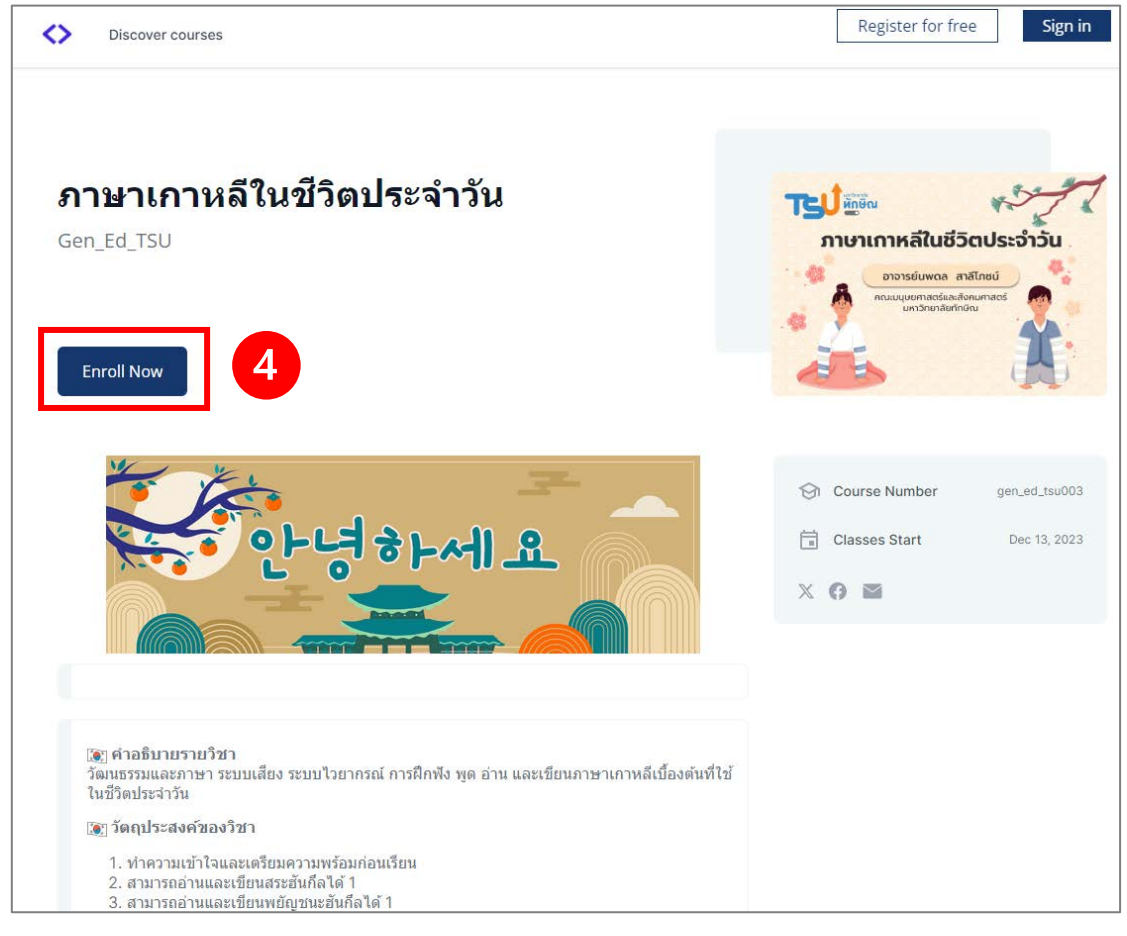

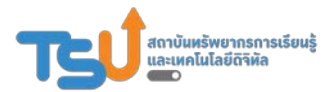

สถาบันทรัพยากรการเรียนรู้และเทคโนโลยีดิจิทัล มหาวิทยาลัยทักษิณ

5. ปรากฏหน้าต่าง Sign in คลิกที่ปุ่ม Sign in Google Login เพื่อเข้าสู่ระบบ **Start learning** with TSU MOOC for All

Or sign in with:

## 6. ระบบจะกลับไปยังหน้ารายละเอียดของวิชานั้นอีกครั้ง ให้คลิกที่ปุ่ม Enroll Now เพื่อยืนยันการลงทะเบียนเรียน

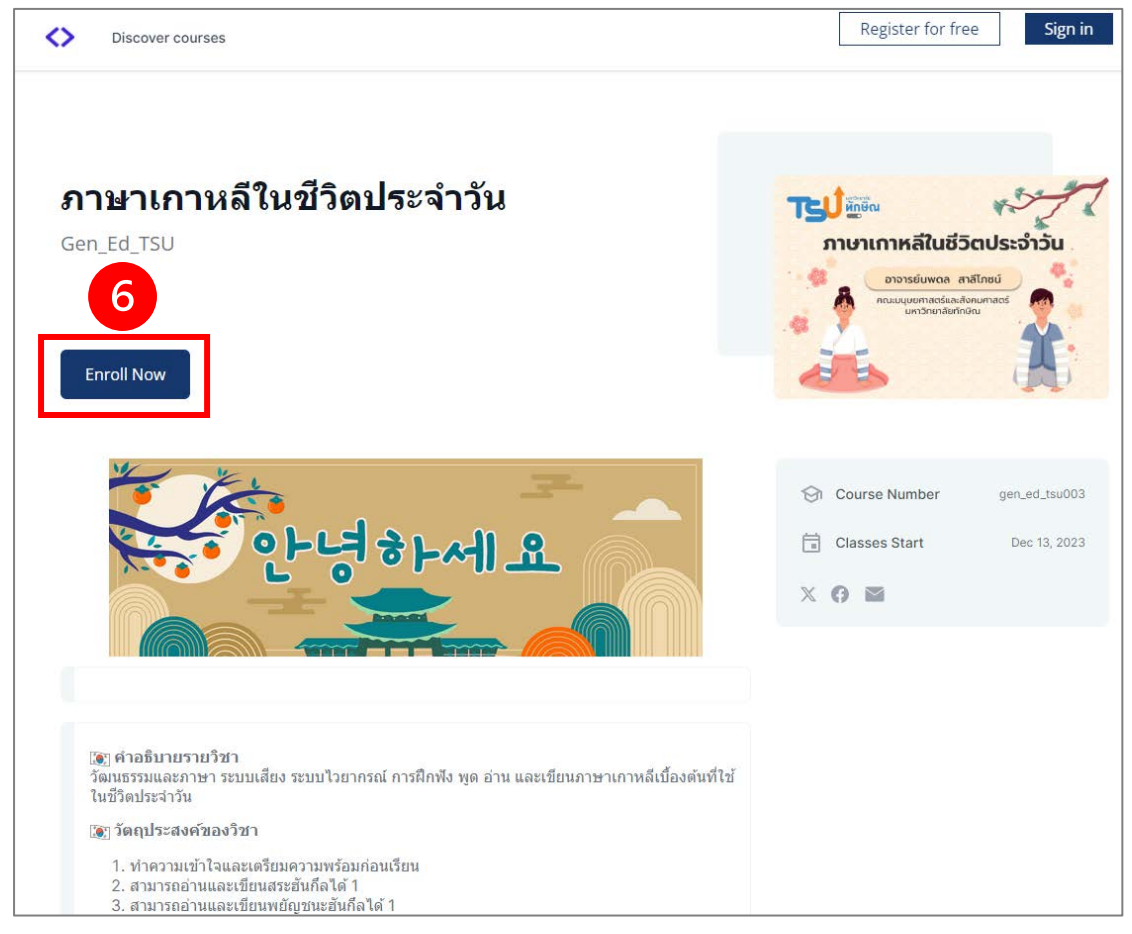

7. ระบบจะนำไปยังหน้า My Courses โดยอัตโนมัติ หน้านี้จะแสดงรายวิชาทั้งหมดที่เราลงทะเบียนเรียนไว้

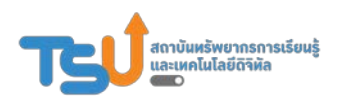

| <> | Courses | Programs Discover New                                                                                                    |                                                                                         |             |                   |  |
|----|---------|----------------------------------------------------------------------------------------------------|-----------------------------------------------------------------------------------------|-------------|-------------------|--|
|    |         | My Courses                                                                                                    |                                                                                         |             | <b>∃</b> ≓ Refine |  |
|    |         |                                                                                                    | <b>ภาษาไทยเพื่อการสื่อสาร</b><br>ภาษาและศาสนา • TSU010 • Course starts January 1, 2030  | Upgrade Beg | ;<br>pin Course   |  |
|    |         | <ul> <li>You can't access this course just yet because the course hasn't started yet. The course will start on January 1, 2030.</li> <li>Grade required to pass the course: 70%</li> </ul> |                                                                                         |             |                   |  |
|    |         |                                                                                                    | <b>ภาษาเกาหลีในชีวิตประจำวัน</b><br>ภาษาและศาสนา • gen_ed_tsu003                        | Upgrade Beg | i<br>gin Course   |  |
|    |         | Grade required to pass the co                                                                                                    | urse: 70%                                                                               |             |                   |  |
|    |         | nssuhirauenubbargitubanssubārāna<br>sasatitistaigi tagus timosaia<br>sastitistaigi tagus timosaia<br>sastitistai<br>sastitistai                                                            | <b>การนำเสนอแนวคิดสู่นวัตกรรมดิจิทัล</b><br>TSU • 0002146 • Course ends January 1, 2030 |             | :                 |  |

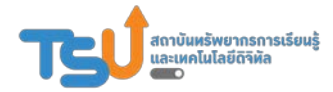